### 第1步:关注学校微信公众号

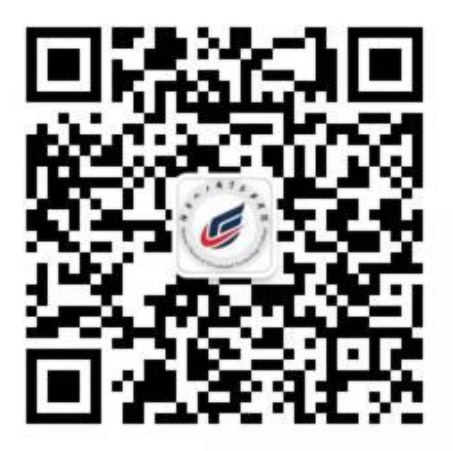

#### 扫描上方二维码关注学校招生就业处微信公众号 通过公众号菜单招生-"录取确认"进入录取确认系统

## (如果手机号已注册,第2-3步会自动跳过)

#### 第2步:验证手机号码

为便于联系考生,确认前需验证考生联系电话的有效性。 系统向考生手机发送随机验证码短信,考生收到验证码短信 后,填写收到的验证码完成验证。

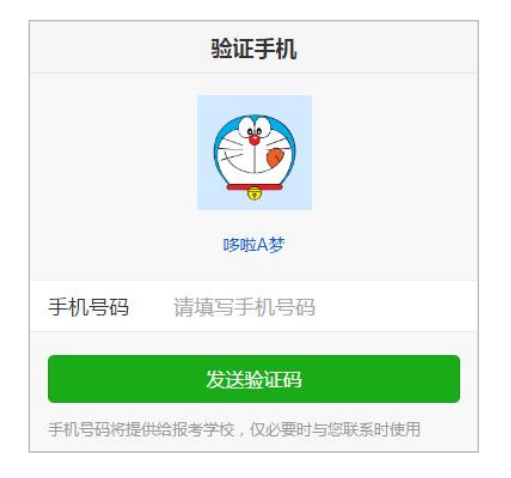

|                    | 验证手机                                                          |
|--------------------|---------------------------------------------------------------|
| 已向手机               | 发送验证码短信「序号16」                                                 |
| 手机号码               |                                                               |
| 验证码                | 请填写验证码                                                        |
|                    |                                                               |
|                    | 绑定                                                            |
|                    | 重新发送                                                          |
|                    |                                                               |
| 【考优<br>内有效<br>在[ww | 网】验证码: 139262 (60分钟<br>()。欢迎访问考优网, 精彩尽<br>w.kaoyou.la]。(序号16) |
|                    | 复制验证码                                                         |
|                    |                                                               |
|                    |                                                               |
|                    |                                                               |
|                    | 考优网提供技术支持和服务                                                  |

#### 第3步:学生信息验证

考生填写自己的考生号、姓名、身份证号信息,系统验证 考生信息是否正确,是否报考我校。

报名信息错误或未报考我校

和定

该提示表示考生填写信息有误,请检查填写的个人信息。

| 学生信息验证 |                |   |  |
|--------|----------------|---|--|
| 手机号码   |                |   |  |
| 省份     | 湖南省            | 2 |  |
| 考生号    | 请填写考生号         |   |  |
| 姓名     | 请填写姓名          |   |  |
| 身份证号   | 请填写身份证号        |   |  |
|        | <b>赵</b> 证子王信恩 |   |  |
|        | 考优网提供技术支持和服务   |   |  |

#### 第4步:录取情况查询并确认

第一步:考生请认真核对自己身份证号、姓名及专业名称等信息。 第二步:

若确认入读请点击确认入读按钮进入第5步完成确认入读操作。 若放弃入读请点击放弃入读按钮进入第6步完成放弃入读操作。 请考生核对无误后认真选择,如有疑问请拨咨询电话: 0731-22537639。

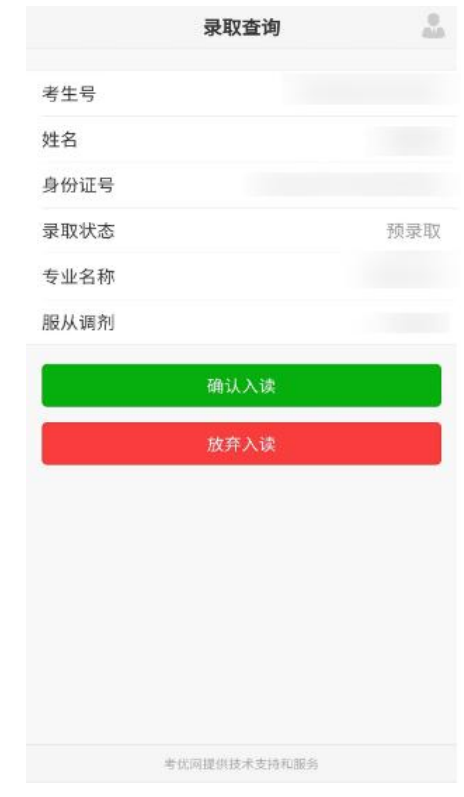

第5步:确认入读 第一步:考生认真查看入读须知, 再次核对录取查询结果,无误后点击 下一步按钮进行身份证正面照上传。

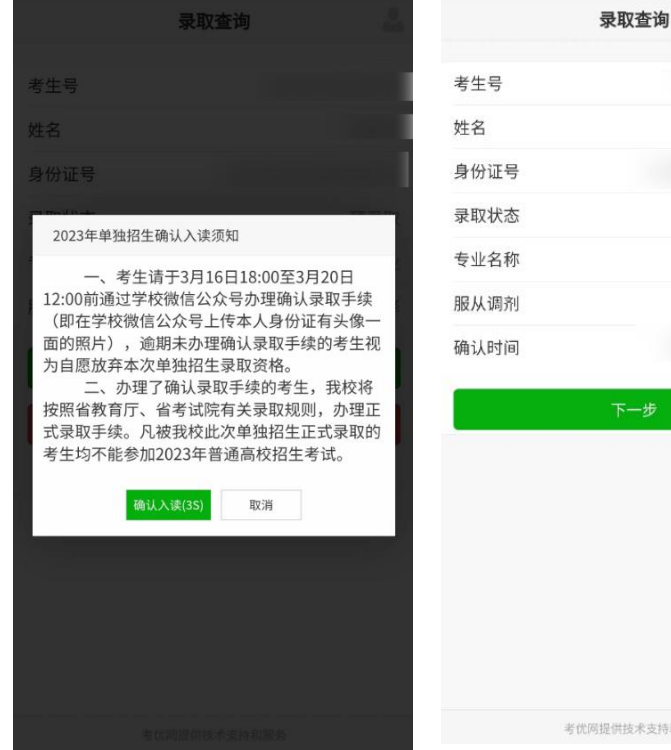

学生确认入读

2

考优网提供技术支持和服务

第二步:考生按提示上传身份证正 面照后,进入下一步录取通知书邮寄 地址确认。

温馨提示:考生上传身份证后请耐 心等待学校确认,未合格需重传。

# 确认入读资料上传 确认入读资料上传 基本信息 基本信息 考生号 考生号 姓名 姓名 录取状态 学生确认入读 专业名称 专业名称

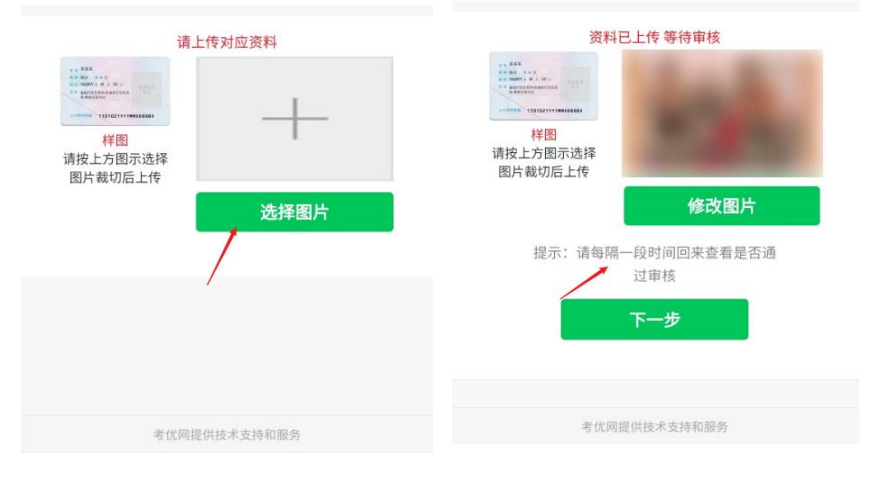

第三步:请认真核对报名所留地 址及电话,不管有无变动都必须 在下方重新填写详细地址和联系 人及联系电话,再次确认无误后, 点击确认按钮则完成所有确认入

读操作。

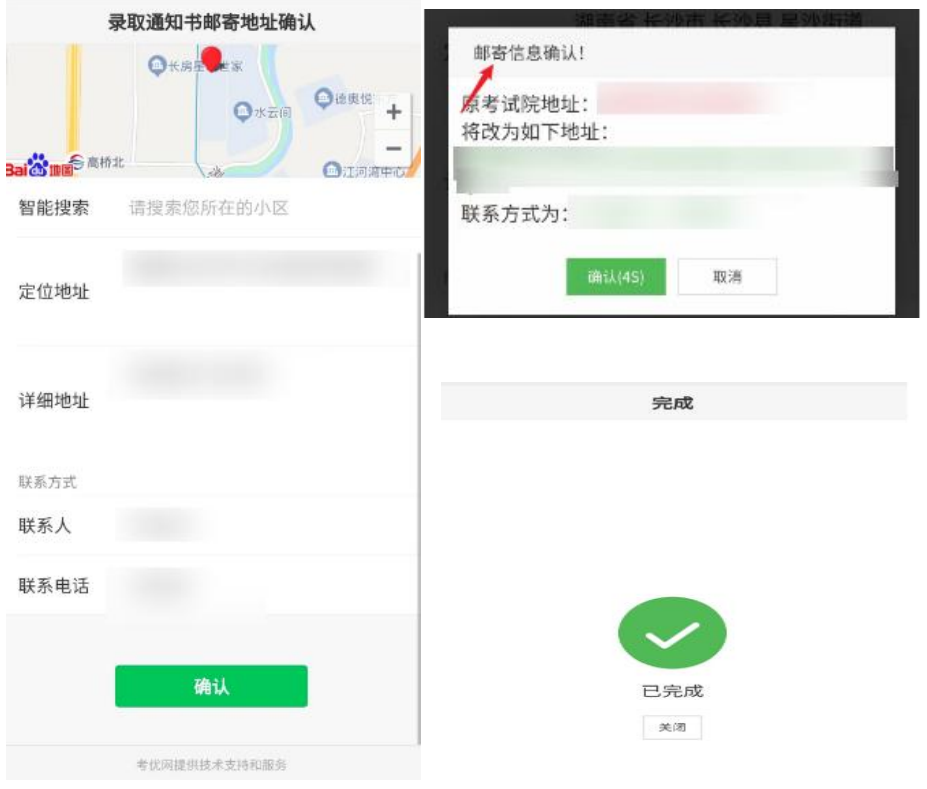

| 第6步:放弃入读           |
|--------------------|
| 第一步:考生慎重考虑后确认放弃入读  |
| 的,请查看放弃入读须知,点击放弃入读 |
| 按钮,则完成所有放弃入读操作。    |

| 录取查询                                                     | 录取查询              | 0<br>844 |
|----------------------------------------------------------|-------------------|----------|
| 考生号                                                      | 考生号               |          |
| 姓名                                                       | 姓名                |          |
| 身份证号                                                     | 身份证号              |          |
| 录取状态                                                     | 录取状态 学生放弃         | 入读       |
| 专业名称                                                     | 专业名称              |          |
| 放弃录取                                                     | 服从调剂              |          |
| 放弃录取的考生请点击"放弃入读"按钮,确认<br>放弃录取。逾期未办理录取手续的考生,视为放<br>弃录取资格。 | 确认时间<br>查看通过审核的资料 |          |
| BAH2                                                     | 提示: 已完成所有流程       |          |
| 电性10月2日 电子电子 医中心 机合金 电                                   | 考忧网提供技术支持和服务      |          |

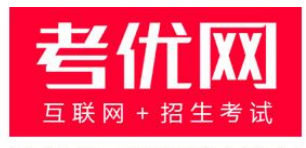

#### 提供技术支持及服务

#### 看考优|懂高考

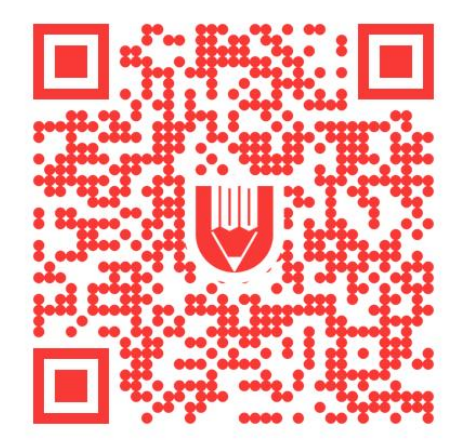

关注"考优100"获取海量高考信息